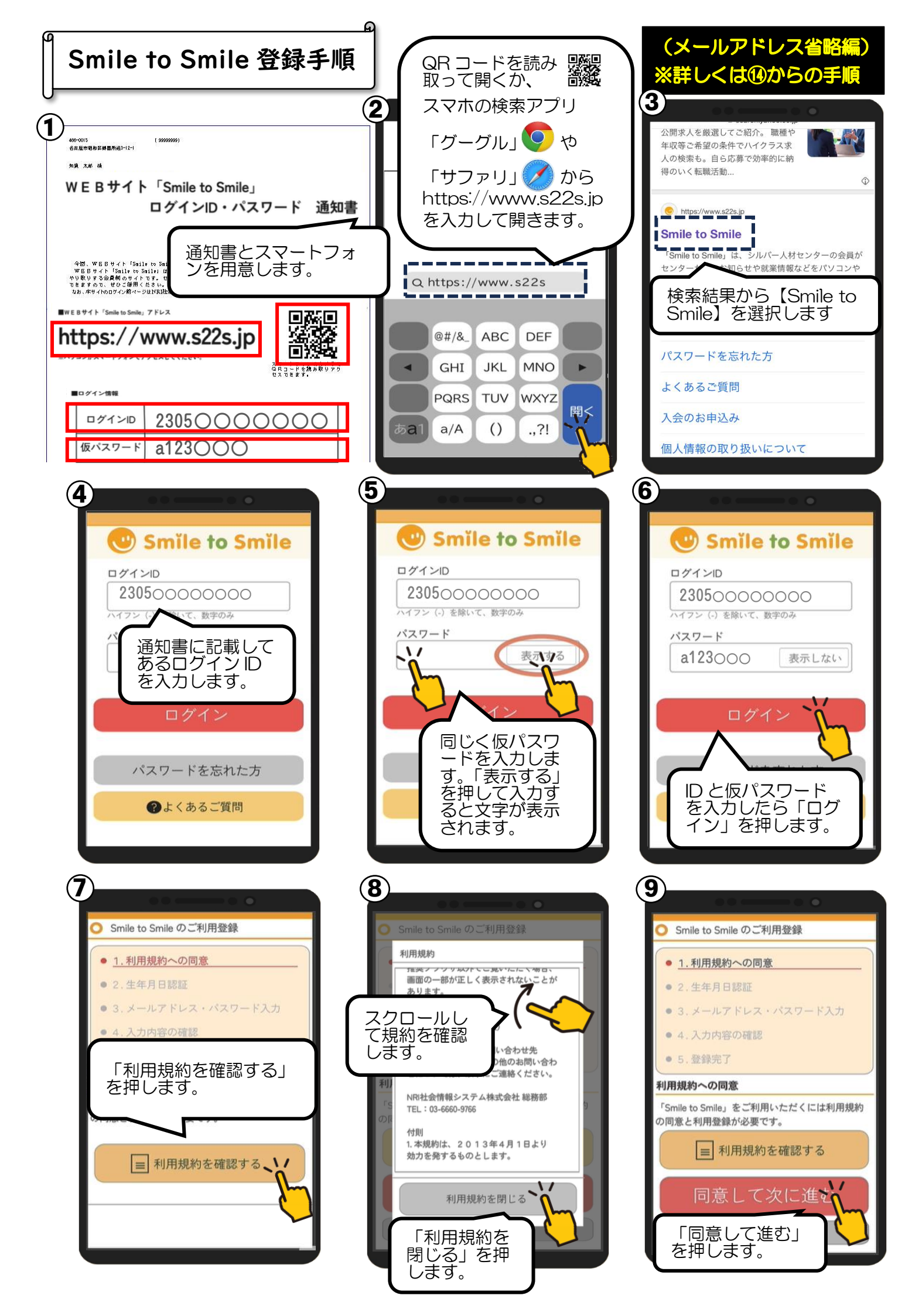

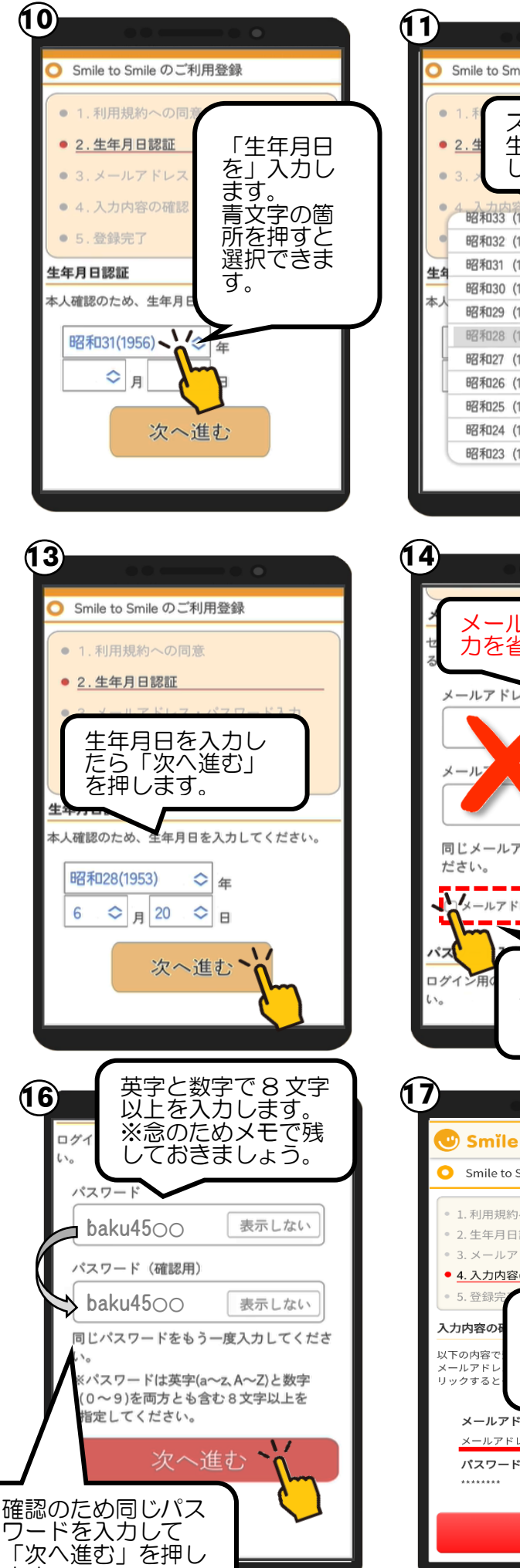

ます。

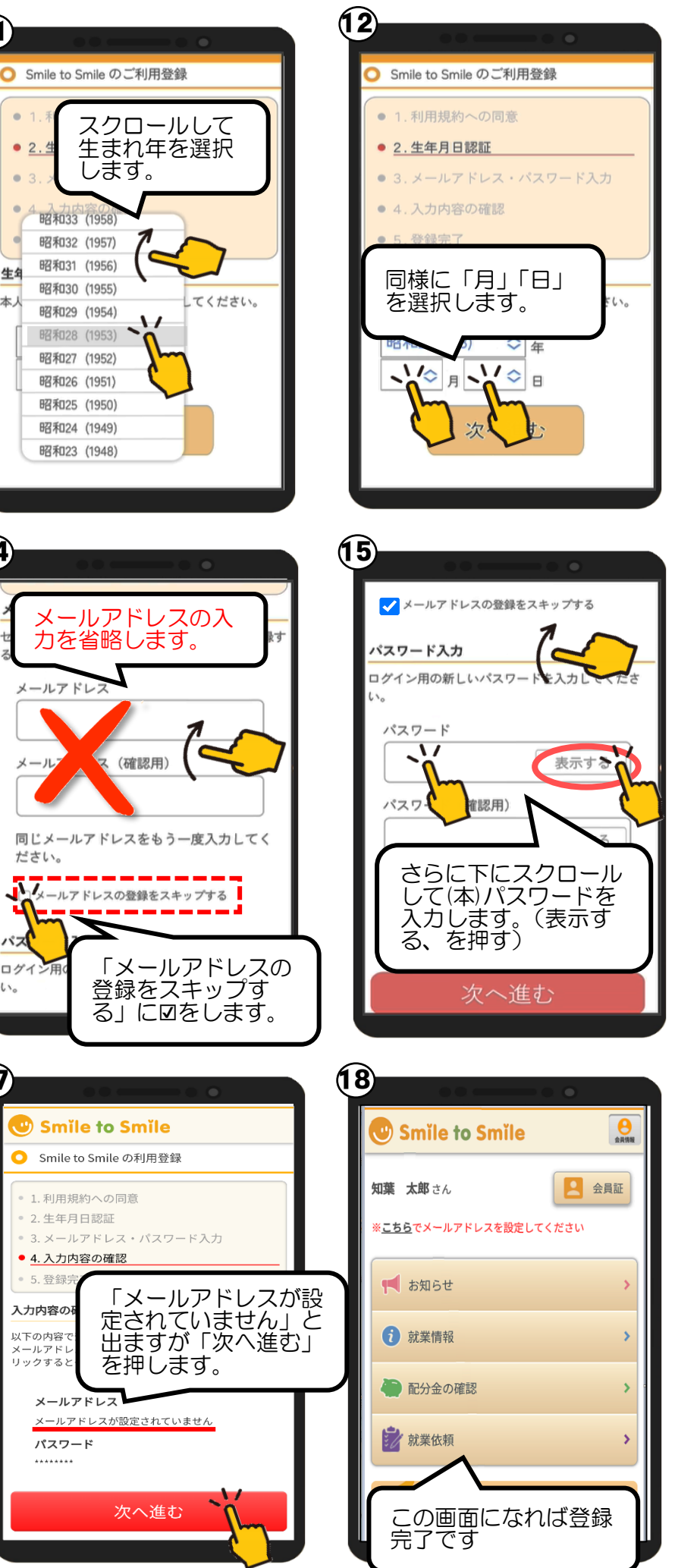